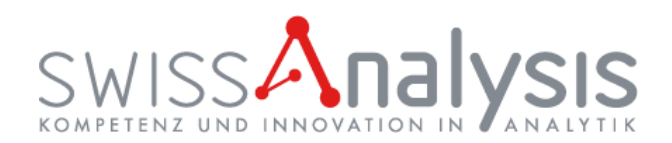

# Kurzanleitung Webbefund

#### 1.

#### Auf unserer Webseite:

www.swissanalysis.ch

#### Startseite:

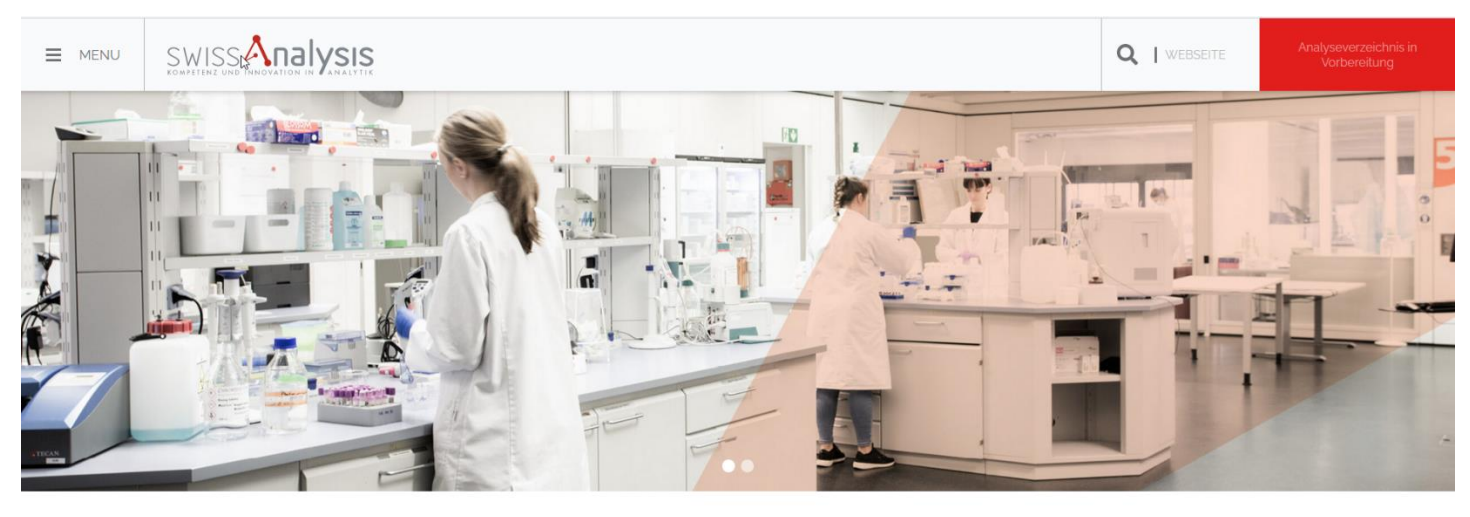

### Willkommen bei SwissAnalysis AG in Tägerwilen

- 2.
- Menu
- Download / Service
- IT & Service Portale

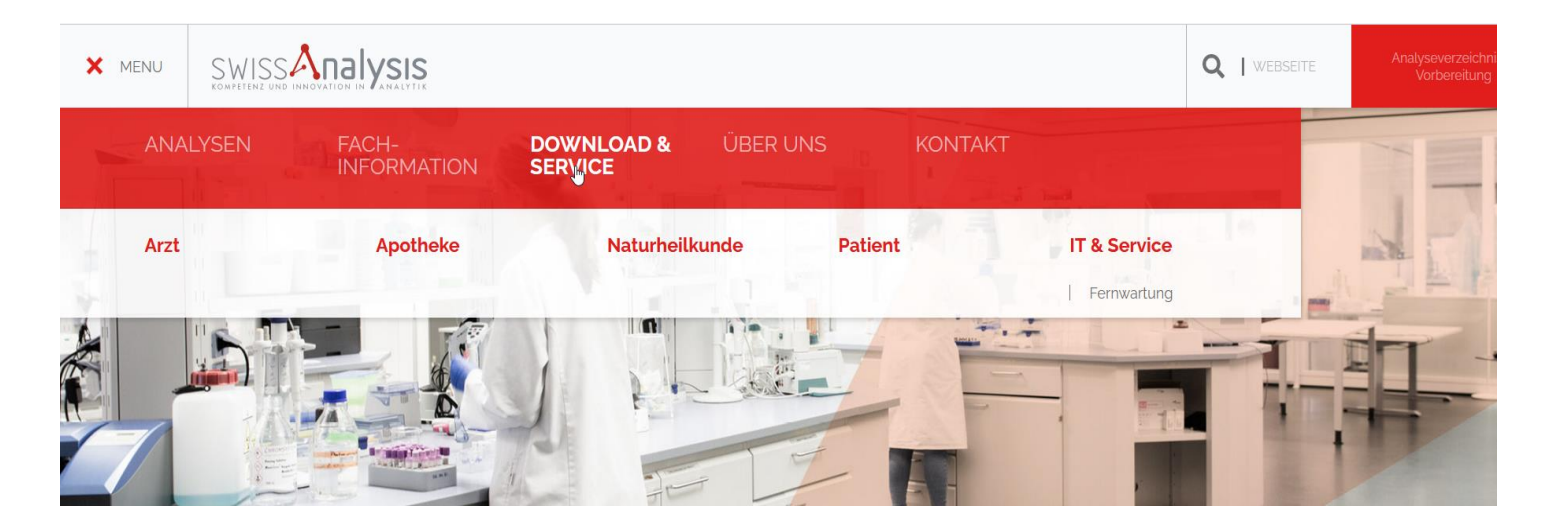

# SWISS Analysis

#### 3.

#### - rechts IMED Befundauskunft anklicken

| Startseite > | Download | & Service > | IT | & Service |  |
|--------------|----------|-------------|----|-----------|--|
|              | G        |             |    |           |  |

## IT-Support

#### Unser IT-Team steht Ihnen gerne bei Fragen zur Order-Entry-Systemen zur Verfügung.

#### Wir bieten Ihnen:

- Anbindung Ihres Arztinformationssystem oder Krankenhausinformationssystem mit unserem Labor (LDT / HL7)
- Online Befundauskunft 24/7 über LabGate oder IMED
- Pushbenachrichtigung auf Ihr Handy bei pathologischen Befunden
- automatische Fax-Übermittlung

| LabGate Befundauskunft | > |
|------------------------|---|
|                        |   |
| IMED Befundauskunft    | > |
|                        |   |
| E-Mail                 | > |

Sie werden zum sicheren Server umgeleitet und melden sich mit dem von SwissAnalysis erhaltenen Benutzernamen (Anwender) und Passwort an.

| i/m    | ned] Info    |          |
|--------|--------------|----------|
| Anwend | ler Passwort |          |
| test   | •••••        | Anmelden |
|        |              |          |

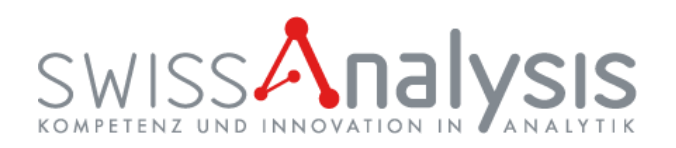

## Hier haben Sie die Möglichkeit den Patientenbefund über Patientensuche<u>oder</u> über eigene Suchprofile zu suchen:

| [i/med]   Extras   Order-Entry   Info |                             | [i/med]   Extras   Order-Entry   Info |  |  |  |  |  |
|---------------------------------------|-----------------------------|---------------------------------------|--|--|--|--|--|
| ፡ 🏦 📹 🌣                               |                             | ፡ 🏥 📹 🌣                               |  |  |  |  |  |
| 1 🖶 🖶 🟛 🛨 🗄                           | A                           | : 🕞 🗄 ★ 🖶 🖍                           |  |  |  |  |  |
| Patientensuche Eigene Suchprofile     | oder                        | Patientensuche Eigene Suchprofile     |  |  |  |  |  |
| Vorname                               |                             | Profil: Patientensuche                |  |  |  |  |  |
| Nachname Muster                       |                             |                                       |  |  |  |  |  |
| Geburtsdatum                          |                             | Vornal Meine letzte Suche             |  |  |  |  |  |
| Geburtsname                           | Muster                      | Nachs Praxis Muster                   |  |  |  |  |  |
|                                       | Muster                      | Angeforderte Autvräge                 |  |  |  |  |  |
| Suchen Leeren K                       | Mustermann                  | Patientensuche 23                     |  |  |  |  |  |
|                                       | Wastermann                  | Gebur Betientenweite                  |  |  |  |  |  |
| Aktion Name Geburtstag m/w            | Letzter Auf, Fallnumn Leben | Fallentensuche                        |  |  |  |  |  |
| . tanto cobulturag min                | Lotter i an annu Eobori     | Suchen Leeren III                     |  |  |  |  |  |
|                                       |                             |                                       |  |  |  |  |  |

## Die Suchkriterien in der Box "Suchen" können Sie selbst festlegen.

| mou      |                   |                |                 |                 |           |            |                       |
|----------|-------------------|----------------|-----------------|-----------------|-----------|------------|-----------------------|
| <b>A</b> | *                 |                |                 |                 |           |            |                       |
| 9        |                   | *              | †‡†             |                 |           |            |                       |
| Patie    | entensuche        | Eigene Suchpro | ofile           |                 |           |            | Ψ.                    |
| Profil:  | meine letzte Suc  | he 🔽 🕇         | - 🔒 💼           |                 |           |            |                       |
| Zeitrau  | ım Auftragsdatur  | n 🗸 ein        | Jahr            | -<br>-          |           |            |                       |
| Einsen   | der               |                | ST] DR. MED.    | TEST 🔻 🗗 🛄      |           |            |                       |
| Nachna   | ame               | ~              |                 | <u> </u>        |           |            |                       |
| Geburt   | sdatum            | ~              |                 | Ē               |           |            |                       |
| Such     | kriterium hinzufü | gen            |                 |                 |           |            |                       |
| Suche    | en Leeren         |                |                 |                 |           |            |                       |
| Aktion   | Name              | Geburtstag n   | n/w Letzter Aut | f Adresse       | Datum     | Uhrze Eins | sen Lab.auf Labor     |
| d        | Vampir, Viktor    | 01.02.1980 m   | n 28.04.2016    | 6 Weg 13 8274 1 | 13.06.20  | 15:38 TES  | ST ([ 😡 #40( [XLAB] S |
| a        | Vampir, Viktor    | 01.02.1980 m   | n 28.04.2016    | 6 Weg 13 8274   | 13.06.20  | 15:34 TES  | ST ([ 😡 #40( [XLAB] S |
| d        | Vampir, Viktor    | 01.02.1980 m   | 28.04.2016      | 6 Weg 13 8274 7 | 17.05.20  | 09:15 TES  | ST ([ 😡 #40( [XLAB] S |
| a        | Vampir, Viktor    | 01.02.1980 m   | n 28.04.2016    | 6 Weg 13 8274 1 | 28.04.20  | 10:55 TES  | ST ([ 🛃 #40( [XLAB] S |
| a        | Vampir, Viktor    | 01.02.1980 m   | n 28.04.2016    | 6 Weg 13 8274 1 | 12.04.20  | 09:29 TES  | ST ([ 🛃 #10( [XLAB] S |
|          |                   |                |                 |                 |           |            |                       |
| d        | Vampir, Viktor    | 01.02.1980 m   | 28.04.2016      | 6 Weg 13 8274   | 112.04.20 | 09:29 TES  | 51 (L C #10( [XLAB] S |

| SwissAnalysis bestimmt wurden. Auftrag angefordert   |
|------------------------------------------------------|
| Auftrag storniert                                    |
| Auftrag in Bearbeitung ढ                             |
| Auftrag abgearbeitet 🛛 🔓                             |
| Zur Auswahl der jeweiligen<br>Patientendaten klicken |
| Sie bitte                                            |

Sie sehen anhand der Icons, ob bereits alle Werte bei

| e offnen 🖸                      | Y                         | a            | -           | Se          |             | G                |           | G                        |                |       |
|---------------------------------|---------------------------|--------------|-------------|-------------|-------------|------------------|-----------|--------------------------|----------------|-------|
| 40002364 31.10.2016 (09:15)     | Pater Kull                | iuiauv i     | JULKEN      | Export      | Wachveloro  | nung Aktualisi   |           | AUTOINT. PARTOARSICI CHI |                |       |
| 40002313 26.10.2016 (15.30)     |                           |              | 10000       |             |             |                  |           |                          | <b>ר</b>       |       |
| 40002312 26.10.2016 (08:00)     | Finisender                |              |             |             | Labo        | reingang 12.04.  | 2016 09:3 | 52                       |                | - 1   |
| 40001923 06 10 2016 (17:45)     | Entientenname             |              | Vampir, V   | MED. TE     | ST) U       |                  |           |                          |                |       |
| 40001163 26.08 2016 (11:30)     | Ceburtsdatum              |              | 01.02.1980  | ) (36 J.)   | Ges         | hlecht m         |           |                          |                |       |
| 40001164 26 08 2016 (00:00)     | Bnummer                   |              | 500015987   | 7           | Aufr        | ahmedatum 28.04. | 2016 12:4 | 10                       |                |       |
| 40001132 24 08 2016 (08:00)     |                           |              |             |             | Auto        | agsstatus bearb  | entet     |                          |                |       |
| 40001094 19.08.2016 (00:00)     | tenteneigensc             | :haften 🖉    |             |             |             |                  |           |                          |                |       |
| 40001086 18.08.2016 (12:15)     | Vertebereichli            | Einheit      |             |             | . COLOR     |                  |           |                          |                |       |
| 40000524 14.06.2016 (10:31)     | linische Chem             | lie          |             |             |             |                  |           |                          |                |       |
| 40000521 13.06.2016 (15:38)     | Iomocystein I             | 0 - 101 lum  | 0/11        | ы           | ₩ T 8.3     |                  |           |                          |                |       |
| 40000520 13.06.2016 (15:34)     |                           | to rel pro   | r on t      | and a state | W 54        |                  |           |                          |                |       |
| 40000450 17:05:2016 (09:15)     | Hucose Im Ser             | rum [3.89    | - 5.83] [mn | NOVE        |             |                  |           |                          |                |       |
| 40000401 28.04.2016 (11:07)     | likronährstoff            | haushalt     |             |             |             |                  |           |                          |                |       |
| - 3 10033437 12.04 2016 (09:32) | isen [11.6 - 31           | 1.3] [µmol/l | .]          | Id          | * 24.0      |                  |           |                          | 3              |       |
| - 3 10033436 12.04 2016 (09:32) | ransferrin (1.)           | 74 - 3.64] [ | g/L]        | ы           | 3.00        |                  |           |                          |                |       |
| - 3 10033435 12.04.2016 (09:32) | ransferrinsätti           | auna 118     | - 451 [%]   | i.l         | # 32        |                  |           |                          |                |       |
| - G 40000314 23.03 2016 (08:38) |                           |              |             |             | ₩ T 52      |                  |           |                          |                |       |
| - 3 10032400 18.03.2016 (09:40) | erntin [40 - 40           | not (bůvr)   |             | Int         | - 1 06      |                  |           |                          |                |       |
| - 3 10032399 18.03.2016 (09:40) | TOAT DO LING              |              |             |             |             |                  |           |                          | _              |       |
| L 3 10032397 18.03.2016 (09:40) | [Auftragsnum<br>Verfahren | nmer] Bet    | fundkomm    | entare      |             |                  |           |                          |                |       |
| Kumulativbericht                | [10033437]                | . 16         | monvete     | in ist a    | in Zwischer | uprodukt des B   | Inclass   | toffwechsels, Das        | Homogyatain    | _     |
| Mikrohlelenie (2)               | Homocystein               | se           | lbst hat    | so viel     | e ungünsti  | ge Eigenschaft   | en, dass  | s der Körper vers        | sucht, die Kon | s - 1 |
|                                 |                           |              |             |             |             |                  |           |                          |                |       |
|                                 |                           |              |             |             |             |                  |           |                          |                |       |
| ſ                               |                           |              |             |             |             |                  |           |                          |                |       |

Links sehen Sie alle Aufträge des ausgewählten Patienten. Die Einzelheiten der einzelnen Aufträge sehen Sie rechts. Wenn Sie ganz nach unten scrollen, dann haben Sie die Möglichkeit, unseren Befund als PDF-Datei herunterzuladen.

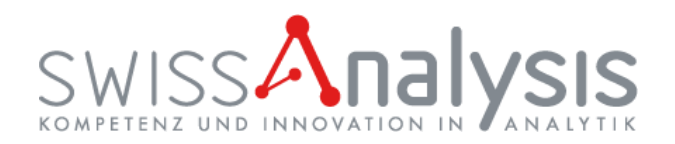

|                                                      |                                   |                         |                |                               |            |                                                                                                    |                |                                   | -                            | » <b>v</b>          |
|------------------------------------------------------|-----------------------------------|-------------------------|----------------|-------------------------------|------------|----------------------------------------------------------------------------------------------------|----------------|-----------------------------------|------------------------------|---------------------|
| Lebensnummer: 50001597                               | ✓ <b>Y</b><br>Filter              | )<br>Drucken            | Export         | Aktualis                      | ieren      |                                                                                                    |                |                                   |                              |                     |
| Patientenname Vampi                                  | r, Viktor                         | Geschiel                | ini m          |                               |            |                                                                                                    |                |                                   |                              |                     |
| etzter Einsender TEST (DR                            | R. MED. TEST)                     | Geburtso                | latum 01.02.   | 1980 (36 J                    | .)         |                                                                                                    |                |                                   |                              |                     |
| [Auftragsnummer]<br>Auftragsdatum                    | [10033437]<br>12.04.2016<br>09:29 | [1003<br>12.04<br>09:29 | 3436]<br>.2016 | [1003343<br>12.04.20<br>09:26 | 35]<br>16  | [1003:<br>15.12.<br>09:24                                                                                                    | 2400]<br>.2015 | [10032399]<br>15.10.2015<br>09:22 | [100323<br>15.10.20<br>08:40 | 97]<br>015          |
| Laboreingang<br>Verfahren<br>[Wertebereich][Einheit] | 12.04.2016<br>09:32               | • 09:32                 | .2016          | 12.04.20                      | 16         | 18.03.<br>09:40                                                                                                    | .2016          | 18.03.2016<br>09:40               | 18.03.2<br>09:40             | 016<br><b>1</b> – ( |
| Klinische Chemie                                     |                                   |                         |                |                               |            |                                                                                                    |                |                                   |                              |                     |
| Kalium [3.3 - 5.1]                                   |                                   |                         |                |                               |            |                                                                                                    |                |                                   | ~                            | 4.0                 |
| Kreatinin [64 - 104] 📊                               |                                   |                         |                |                               |            | \$                                                                                                    | 70.0           |                                   |                              |                     |
| Harnstoff [3.2 - 7.4]                                |                                   |                         |                |                               |            | ~                                                                                                    | 5.1            |                                   |                              |                     |
| larnsäure [210 -<br>120] [μmol/L]                    |                                   |                         |                |                               |            | Ś                                                                                                    | 313            |                                   |                              |                     |
| Alk. Phosphatase 140 - 150] [U/L]                    |                                   |                         |                |                               |            | ~                                                                                                    | 55             |                                   |                              |                     |
| Bilirubin gesamt [3.4<br>20.5] [µmol/L]              |                                   |                         |                | 8                             | 20.0       | ~                                                                                                    | 18.5           |                                   |                              |                     |
| GOT (ASAT) [5 - 35]                                  |                                   |                         |                | *                             | 18         | *                                                                                                    | 12             |                                   |                              |                     |
| 3PT (ALAT) [0 - 45]                                  |                                   |                         |                | ~                             | 15         | 8                                                                                                    | 13             |                                   |                              | >                   |
| 🗹 🗹 7 b                                              | is 12 von 12                      |                         |                | Alle anz                      | eigen      |                                                                                                    |                |                                   |                              |                     |
|                                                      |                                   |                         |                |                               |            |                                                                                                    |                |                                   |                              |                     |
|                                                      |                                   |                         |                |                               |            |                                                                                                    |                |                                   |                              |                     |
|                                                      |                                   |                         |                | imed                          | hen        |                                                                                                    |                |                                   |                              |                     |
| med                                                  |                                   |                         |                | tit Ein                       | stellunger | (10032400) (10032399) (10032397)   15.10.2016 09:24 08:40   09:24 09:40 09:40 09:40   09:40 09:40 09:40 09:40   09:40 09:40 09:40 09:40   09:40 09:40 09:40 09:40   09:40 09:40 09:40 09:40   09:40 09:40 09:40 09:40   09:40 09:40 09:40 09:40   09:40 09:40 09:40 09:40   09:40 55 09:40 09:40   09:40 55 09:40 09:40   09:40 55 09:40 09:40   09:40 55 09:40 09:40   09:40 55 09:40 09:40   112 09:40 09:40 09:40   113 09:40 09:40 09:40   112 09:40 09:40 09:40   113 09:40 09:40 09:40   113 09:40 09:40 09:40   11 |                |                                   |                              |                     |
| ĥ 날 🌣                                                |                                   |                         |                | die                           | Benutzerg  | gruppe v<br>en                                                                                                    | wechseln       |                                   |                              |                     |
|                                                      |                                   |                         |                |                               |            | _                                                                                                    |                |                                   |                              |                     |

Weiter können Sie alle Daten in der Kumulativansicht einsehen. Dieser kann gedruckt oder als PDF dargestellt werden. Zuerst als PDF exportieren→ dann Auch hier können die einzelnen PDF-Dateien der Aufträge über dieses Icon anklicken.

Wenn Sie das Programm nicht mehr benötigen, bitte melden Sie sich via imed ab

Wir wünschen Ihnen viel Erfolg mit unserem Webbefund!

Falls Sie noch Fragen haben oder Hilfe benötigen ? Wir helfen Ihnen gerne weiter!

> Besten Dank Ihr Laborteam

#### SwissAnalysis AG

Hauptstrasse 137D 8274 Tägerwilen Schweiz

Tel. +41 (0) 71 666 77 22 Fax +41 (0) 71 666 77 20

info@swissanalysis.ch www.swissanalysis.ch